## **Enhanced Results During Canvass Checklist – Primaries**

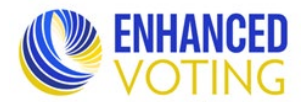

| The following is a list of everything that must be done in Enhanced Results before you can submit Abstracts to ELECT.                                                                                                    |                                                                                                    |                    |            |  |
|----------------------------------------------------------------------------------------------------|----------------------------------------------------------------------------------------------------|--------------------|------------|--|
| Dua                                                                                                    | al Primary Reminder: Do NOT combine data for primaries. All data must be reported separately by prim                                                                                                    | <mark>mary.</mark> |            |  |
| Detailed information on each step can be found in the Enhanced Results – Virginia Use Procedures – Primaries (rev. 6/5/25) found in the LMS Course: June 2025 Enhanced Results Training Materials. Specific locations listed below. |                                                                                                    |                    |            |  |
| <b>Detailed Results Entry page (pg. 16)</b> – repeat steps for each precinct page<br>If importing, review the Import File (pg. 12) and Results Preview (pg. 19) sections of Use Procedures for additional steps.                    |                                                                                                    |                    |            |  |
| 1                                                                                                    | Select precipit from dron down menu                                                                                                    | □Dem               | □Ren       |  |
| 1.<br>2                                                                                                    | Enter/update ballots cast for the precipit for each vote method                                                                                                    | . □Dem             | $\Box$ Rep |  |
| 2.                                                                                                    | a Farly Voting (FV) $\square$ $\square$ $\square$ $\square$ $\square$ $\square$ $\square$ $\square$ $\square$ $\square$                                                                                                    | . 🗆 Dem            | ыкер       |  |
|                                                                                                    | $\begin{array}{c} \text{Mailed Absentee (MA)} \square \square \square R \\ \text{Mailed Absentee (MA)} \square \square \square R \\ \text{Mailed Absentee (MA)} \square \square \square \square R \\ \text{Mailed Absentee (MA)} \square \square \square R \\ \text{Mailed Absentee (MA)} \square \square \square R$ |                    |            |  |
|                                                                                                    | b Include accepted absentee ballots only do <b>not</b> include rejected absentee ballots                                                                                                    | □Dem               | □Ren       |  |
| 3                                                                                                    | Enter/update ballots cast and votes for all offices for each vote method                                                                                                    | . □Dem             | □Rep       |  |
| 5.                                                                                                    | $\sim$ EV $\Box$ D $\Box$ R ED $\Box$ D $\Box$ R MA $\Box$ D $\Box$ R PE $\Box$ D $\Box$ R                                                                                                    | . LDem             | ыкер       |  |
|                                                                                                    | b Include accepted absentee ballots only do <b>not</b> include rejected absentee ballots                                                                                                    | □Dem               | □Ren       |  |
| Δ                                                                                                    | Change Election Day Reporting Status to Fully Reported                                                                                                    | . □Dem             | $\Box$ Rep |  |
| т.<br>5                                                                                                    | Select appropriate Change Reason provide a Change Explanation and click Save                                                                                                    | . □Dem             | $\Box$ Rep |  |
| 5.<br>6                                                                                                    | Click Save in Undate Reporting Status non up hov                                                                                                    | . □Dem             | $\Box$ Rep |  |
| 0.<br>7                                                                                                    | Do not leave the precinct page until it refreshes with a green Success bar at the top                                                                                                    | . □Dem             | $\Box$ Rep |  |
| 1.                                                                                                    | If the page refreshes with a red Error bar at the top, correct errors and save again. Must have the gree                                                                                                    | n Succes           | s har      |  |
|                                                                                                    | at the top before leaving the page, otherwise all data entered after last successful save will be erased.                                                                                                    |                    | ,          |  |
| 8.                                                                                                    | Repeat steps 1 through 7 for each precinct.                                                                                                    | . 🗆 Dem            | □Rep       |  |
| 9.                                                                                                    | Provisional precinct page – Enter Provisional (Pr) ballots cast for the locality.                                                                                                    | . 🗆 Dem            | □Rep       |  |
|                                                                                                    | a. Include accepted provisional ballots only, do <b>not</b> include rejected provisional ballots                                                                                                    | . Dem              | □Rep       |  |
| 10.                                                                                                    | Provisional precinct page – Enter Provisional (Pr) ballots cast and votes for all offices                                                                                                    | . Dem              | □Rep       |  |
|                                                                                                    | a. Include accepted provisional ballots only, do <b>not</b> include rejected provisional ballots                                                                                                    | . Dem              | □Rep       |  |
| 11.                                                                                                    | Provisional precinct page – Complete steps 4 through 7 above.                                                                                                    | . 🗆 Dem            | □Rep       |  |
| Summary Results Entry page (pg. 20) – all precincts combined totals                                                                                                    |                                                                                                    |                    |            |  |
| 1.                                                                                                    | Enter/update ballots cast and votes for all offices for the each absentee vote method                                                                                                    | . Dem              | □Rep       |  |
|                                                                                                    | a. $EV \square D \square R$ MA $\square D \square R$ PE $\square D \square R$                                                                                                    |                    |            |  |
|                                                                                                    | b. Include accepted absentee ballots only, do <b>not</b> include rejected absentee ballots                                                                                                    | . Dem              | □Rep       |  |
| 2.                                                                                                    | Select the appropriate Change Reason, provide a Change Explanation, and click Save                                                                                                    | . Dem              | □Rep       |  |
| 3.                                                                                                    | Click Save in the Update Reporting Status pop up box.                                                                                                    | . Dem              | □Rep       |  |
| 4.                                                                                                    | Do not leave Summary page until it refreshes with a green Success bar at the top.                                                                                                    | . Dem              | □Rep       |  |
|                                                                                                    | If the page refreshes with a red Error bar at the top, correct errors and save again. Must have the gree at the top before leaving the page, otherwise all data entered after last successful save will be erased.                                                                                                    | n Success          | s bar      |  |
| <u>Rep</u>                                                                                                    | Reporting Status page (pg. 22)                                                                                                    |                    |            |  |
| 1.                                                                                                    | Status by Voting Method - Change all completed voting method statuses to Fully Reported                                                                                                    | . 🗆 Dem            | □Rep       |  |
|                                                                                                    | $EV \Box D \Box R ED \Box D \Box R MA \Box D \Box R Provisionals (Pr) \Box D \Box R PE \Box D \Box R$                                                                                                    |                    |            |  |
| 2.                                                                                                    | Status by Precinct – Change all precinct statuses to Fully Reported                                                                                                    | . 🗆 Dem            | □Rep       |  |
| 3.                                                                                                    | Click Save                                                                                                    | . 🗆 Dem            | □Rep       |  |
| 4.                                                                                                    | Do not leave Reporting Status page until it refreshes with a teal Save Success bar at the top                                                                                                    | . 🗆 Dem            | □Rep       |  |
| 5.                                                                                                    | Confirm entered precinct and summary election results and statuses are showing on the public site                                                                                                    | . 🗆 Dem            | □Rep       |  |

## **Enhanced Results During Canvass Checklist – Primaries**

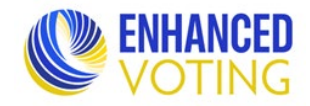

## Statistics Entry page (pg. 24)

| 1.<br>2.                                           | Curbside – Enter total number of curbside voters.<br>a. Enter Zero (0) if the locality did not have any curbside voters.<br>Provisional Turnout Totals – Enter total number of provisional ballots, broken down by reason code.<br>a. Include all accepted <b>and rejected</b> provisional ballots.<br>Dem<br>Rep<br>a. Include all accepted <b>and rejected</b> provisional ballots. |  |  |  |  |
|----------------------------------------------------|----------------------------------------------------------------------------------------------------|--|--|--|--|
| Vo                                                 | <u>Voter Turnout Entry page (pg. 26)</u>                                                                                                    |  |  |  |  |
| 1.                                                 | Enter turnout for all precincts for each vote method. □Dem □Rep   a. EV □D □R MA □D □R Pr □D □R PE □D □R   b. Include all accepted and rejected provisional turnout. □Dem □Dem □Rep   c. Include all accepted and rejected absentee turnout. □Dem □Dem □Rep                                                                                                    |  |  |  |  |
| Da                                                 | Data Validation (pg. 27)                                                                                                    |  |  |  |  |
| 1.<br><u>Ce</u>                                    | Review and fix or explain the errors found on the Validation Rules page                                                                                                    |  |  |  |  |
| 1.<br>2.                                           | Declare local office winners                                                                                                    |  |  |  |  |
| Submit Required Documents and Information to ELECT |                                                                                                    |  |  |  |  |
| 1.                                                 | Complete and submit the Abstracts of Votes Submission Formsite form                                                                                                    |  |  |  |  |